MARUZEN 丸善株式会社 企画開発センター

# A R T S T O R ARTstor Digital Library クイック・レファレンス

#### ■ARTstor Digital Library とは

ARTstor Digital Library は、ARTstor(非営利団体)が提供する、芸術・建築・人文学・サイエンス分野にまたがる 130 万 点以上の画像情報を検索できるデータベースです。収録画像は、傑出した美術館や博物館、写真アーカイブ、写真家、 学者、芸術家から提供されています。

現在、45 カ国・1400の教育機関と美術館・博物館などが ARTstor を導入し、講義・研究・作業を行なっています。非営利の教育・研究使用のみを対象にした画像共有を目的とする、信頼性の高いネットワークです。

#### ■ホームページ

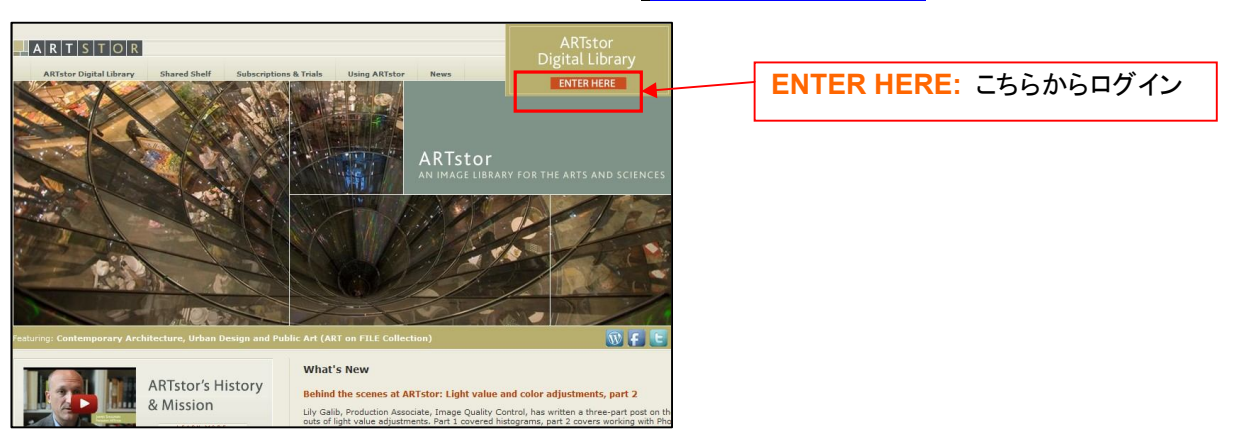

#### ■検索方法(キーワード検索)

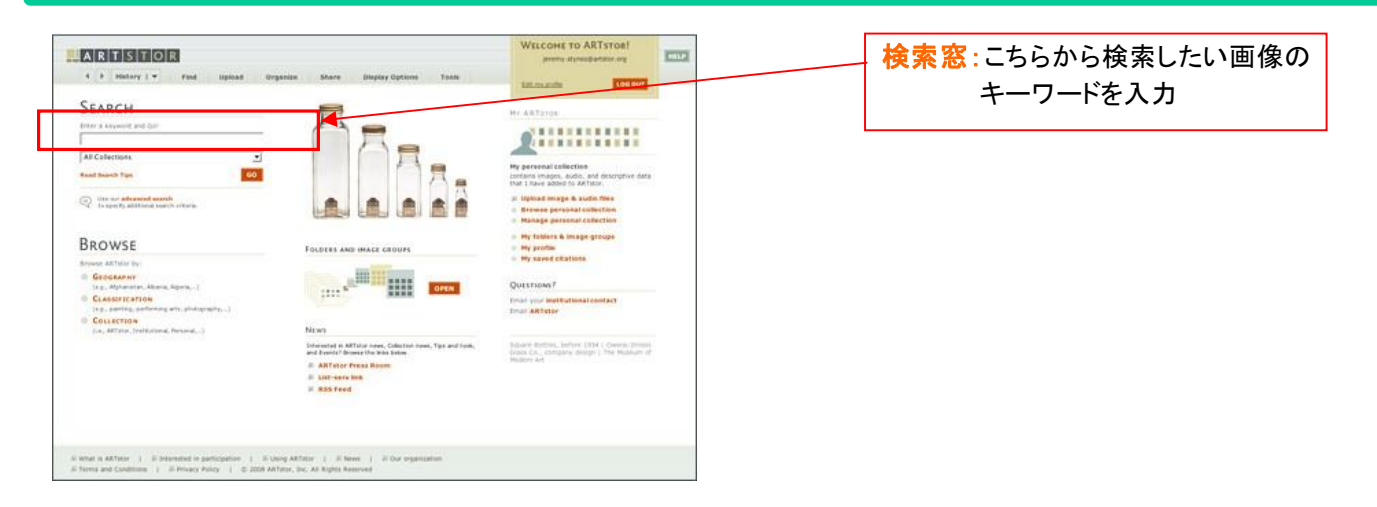

●キーワード検索をした後、Narrow your results からさらに絞り込み検索を行なうことができます。

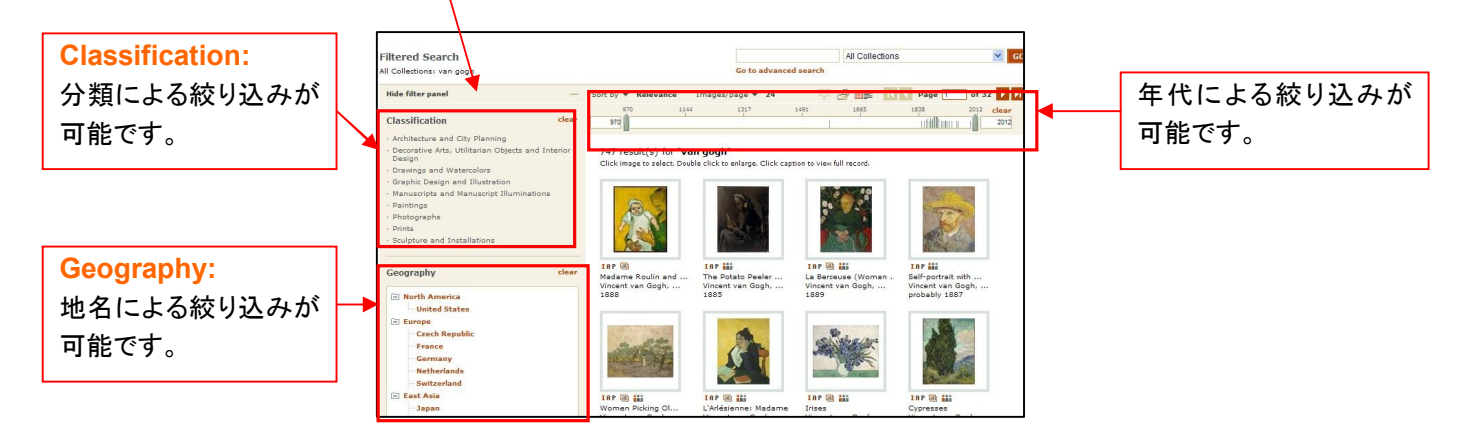

アクセス URL: <u>http://www.artstor.org</u>

## ■検索方法(詳細検索)

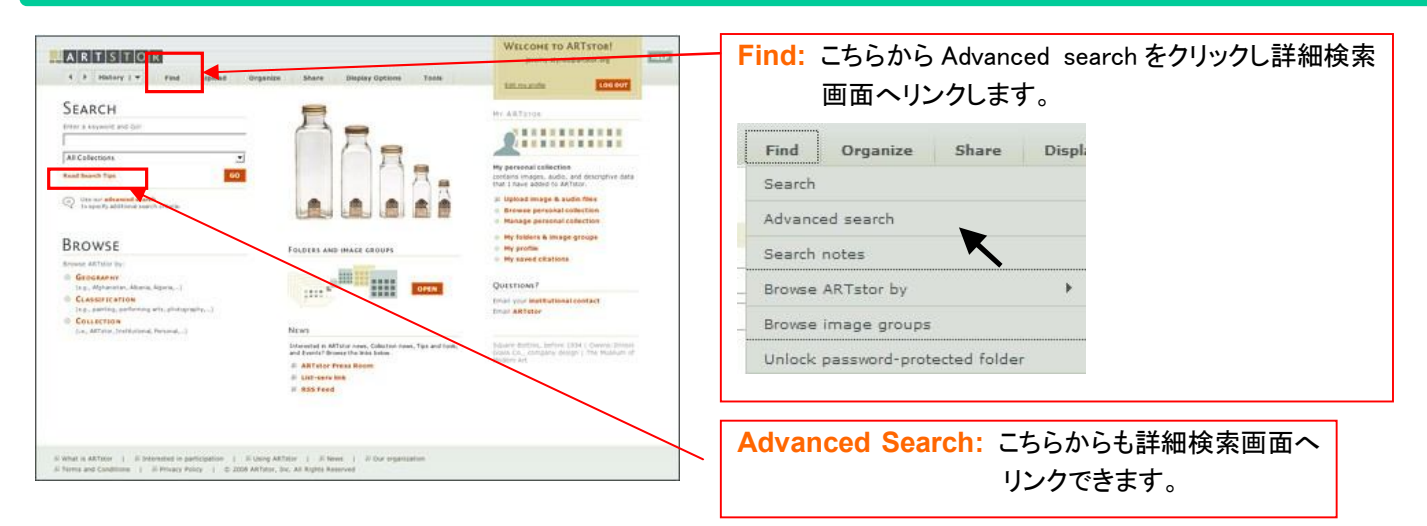

●詳細検索画面から複数のキーワード入力や年代、地名、分類、コレクションを選択することにより、 キーワード検索よりも、より詳細な検索が可能です。

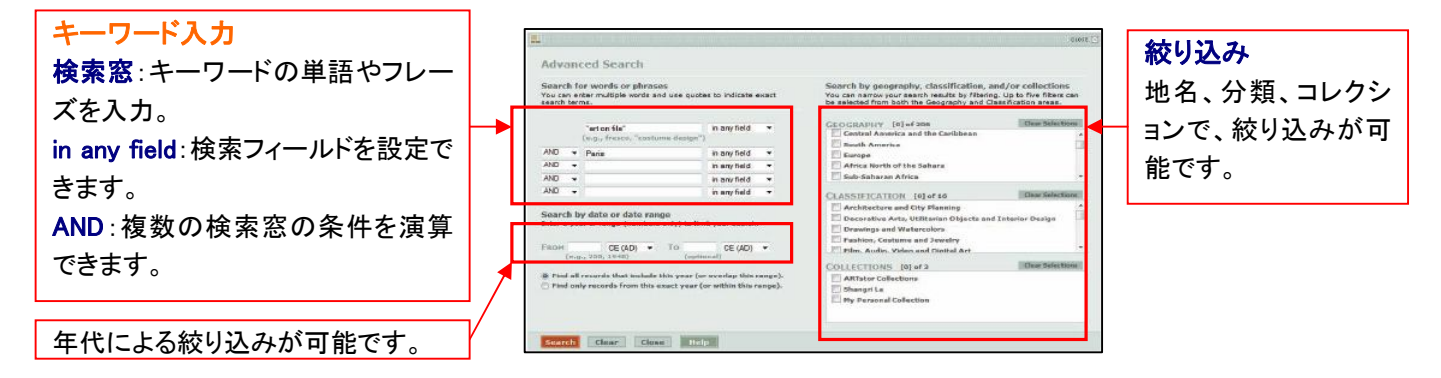

## ■検索方法(ブラウズ)

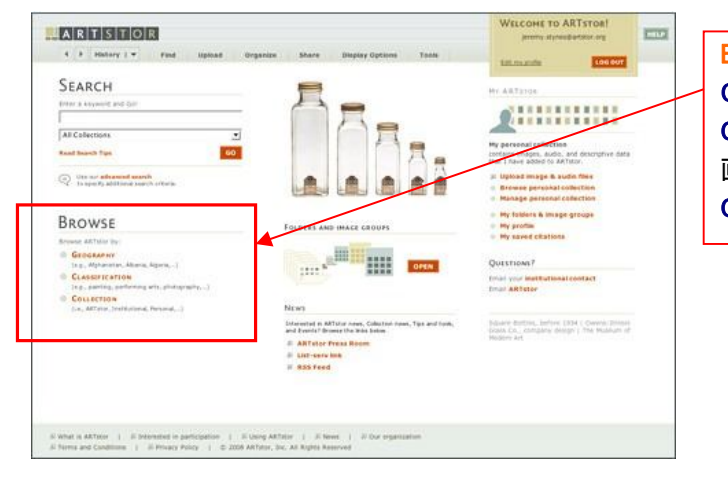

BROWSE:3種類のブラウズが可能です。 GEOGRAPHY:地名によるブラウズ CLASSIFICATION:分類によるブラウズ。「建築と都市計 画」「水彩画」「グラフィック」などがあります。 COLLECTION:コレクションによるブラウズ

## ■表示画像

検索後、画面にキャプション付きの関連画像が表示されます。

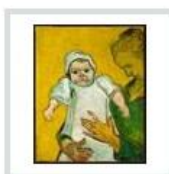

Madame Roulin and ...

Vincent van Gogh, ...

1888

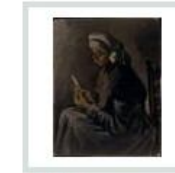

IAP :::: The Potato Peeler ... Vincent van Gogh, ... 1885

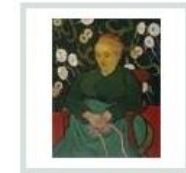

IAP 
La Berceuse (Woman ...
Vincent van Gogh, ...
1889

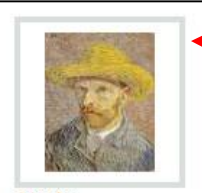

IAP :::: Self-portrait with ... Vincent van Gogh, ... probably 1887

閲覧したい画像をダブルクリック すると、拡大表示されます。

### ●表示された画像は、ズーム、拡大、回転、保存、印刷などのツールが付いています。

| All And And And And And And And And And And   | 画像ツール |          |   |             |
|-----------------------------------------------|-------|----------|---|-------------|
|                                               | +     | 拡大       |   | イメージグループに保存 |
| Contraction of the second second              | -     | 縮小       | i | 画像の情報閲覧     |
| A CONTRACTOR                                  |       | 元のサイズに戻す | 7 | 画像表示画面の拡大   |
|                                               |       | ズーム      |   |             |
| all the second                                | (+    | 回転       |   |             |
|                                               | 8     | 印刷       |   |             |
|                                               |       | 保存       |   |             |
| Self-portrait<br>Vincent van<br>probably 1887 |       |          |   |             |

#### ■表示画像のアイコン

表示画像の下についているアイコン機能をご説明します。

**IBP** 学術出版用画像:学術出版物で使用する高解像度のデジタル画像をダウンロードできます。

■ 複製と詳細:複製画像と詳細のグループ「クラスター」を閲覧できます。

QTVR クイックタイム・バーチャルリアリティー:世界の建築物を360度パノラマ表示ができます。

## ■オーガナイズ機能

画像を、利用者専用のフォルダーに保存することができます。また、その保存した画像を他利用者と共有することも 可能です。

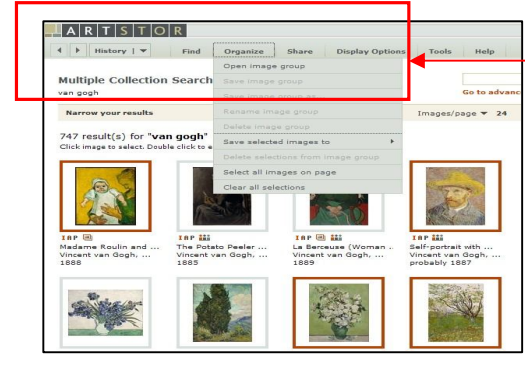

Organize から Open image group を選択

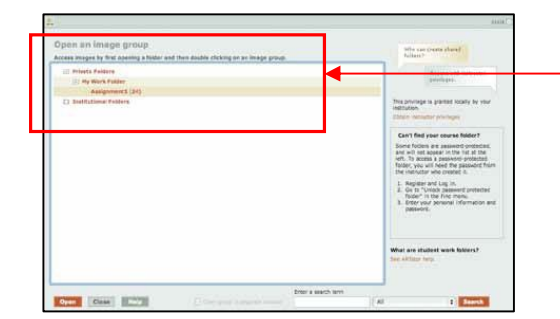

利用者専用のフォルダーを作成の上、フォ ルダーに画像を保存することが可能です。